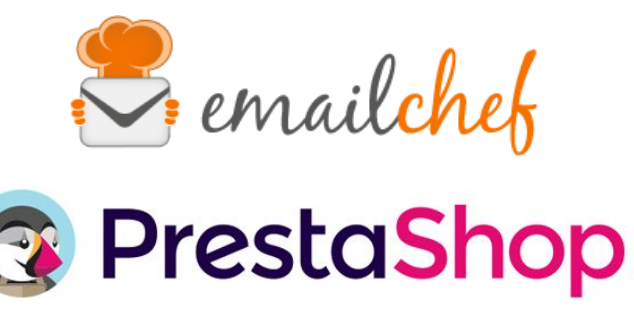

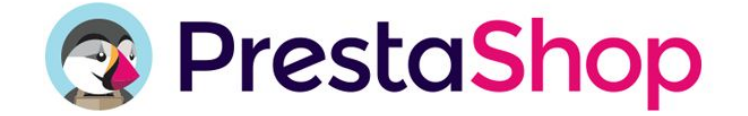

# eMailChef Module for PrestaShop

eMailChef is the most user-friendly email marketing platform for online businesses. It offers a complete set of tools and an intuitive interface that makes your newsletters simple to create and enjoyable to read.

PrestaShop is an open source CMS used to create e-commerce sites. It was founded in 2007 and was built entirely for the development and management of e-commerce.

In this manual you will find instructions for correctly configuring and using PrestaShop's eMailChef module.

# Summary

- Minimum requirements and installation p. 1
- Module installation p. 1
- Configuration p. 4 •
- Initial synchronization p. 6 •
- Synchronization of customers and orders p. 7
- Synchronization of abandoned carts p. 7

# Minimum requirements and installation

To use the module correctly, make sure that your version of PrestaShop is between 1.6 and 1.6.1.15 (the current release for version 1.6, published July 3, 2017).

# Module installation

You can download the PrestaShop module as a zip file free from eMailChef.com. To install the file, log in as an administrator in PrestaShop's backend and click Modules in the side menu.

a) Next, click the "Add a new module" icon at the top right of the page.

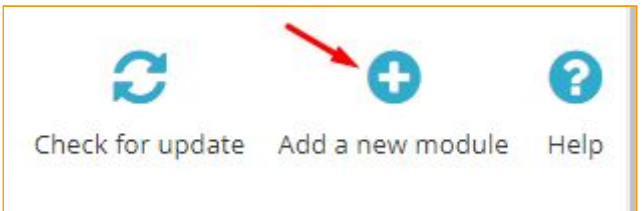

At the bottom of the page, you will see an "add a new module" section.

b) In the "Add a new module" section, click the button marked "Choose a file".

| ADD A NEW MODULE                                 |                                     |                 |
|--------------------------------------------------|-------------------------------------|-----------------|
| The module must either be a Zip file (.zip) or a | tarball file (.tar, .tar.gz, .tgz). |                 |
| Module file                                      |                                     | 😂 Choose a file |
|                                                  | ♣ Upload this module                |                 |
|                                                  |                                     |                 |

c) A window will pop up to help you locate the downloaded file.

| 💽 Open                                  |                 |                        | ×       |
|-----------------------------------------|-----------------|------------------------|---------|
| ← → → ↑ 📙 « Plugi > Plugin 1.0.0.R arri | ✓ O Search P    | lugin 1.0.0.R arrivato | p       |
| Organize 🔻 New folder                   |                 | == •                   | 2       |
| Name                                    | Date modified   | Туре                   | Size    |
| emailchef.zip                           | 03-Jul-17 09:35 | Compressed (zipp       | )       |
|                                         |                 |                        | loose a |
| ⊑ T<br>□<br>□                           | 2               |                        | >       |
| File name: emailchef.zip                | 2<br>v Turiif   | le                     | >       |

Select the downloaded zip file and click "Open".

d) Click the button marked "Upload this module".

| (.zip) or a | tarball file (.tar, .tar.gz, .tgz). |                 |
|-------------|-------------------------------------|-----------------|
| dule file   | emailchef.zip                       | ≽ Choose a file |
|             | ▲ Upload this module                |                 |

e) The "modules list" section contains a search field. In the search field, type "emailchef".

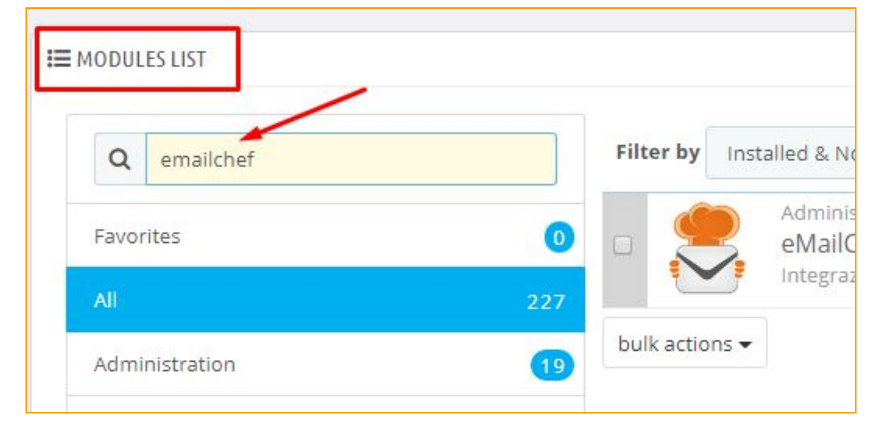

f) When the module is displayed, press the "Install" button.

| I≡ MODULES LIST |                                                               |                   |
|-----------------|---------------------------------------------------------------|-------------------|
| Q emailchef     | Filter by Installed & Not Installed T Enabled & Disabled T    | Authors dueclic • |
| Favorites       | Administration Administration MallChef v1.0.0.QT - by dueclic | 🖬 Install 👻       |
| All             | 227                                                           |                   |
| Administration  | 19 bulk actions -                                             |                   |

g) Because the module is still not published in the Prestashop store, a window will pop up asking you to confirm installation. Click "Proceed with the installation".

| Important Notice                     |                                                                                                   |                                                                                                    | ×                     |
|--------------------------------------|---------------------------------------------------------------------------------------------------|----------------------------------------------------------------------------------------------------|-----------------------|
| Do you w<br>This genera<br>communica | vant to install this module<br>Ily happens when the module isn't di<br>te with PrestaShop Addons. | that could not be verified by PrestaShop?<br>stributed through our official marketplace, PrestaShop Addons - or when                    | your server failed to |
|                                      | Module                                                                                            | eMailChef                                                                                                    |                       |
|                                      | Author                                                                                            | dueclic                                                                                                    | thor                  |
|                                      | Procee                                                                                            | ed with the installation Back to modules list                                                                                           |                       |
| Since you n<br>functionalit          | nay not have downloaded this modul<br>ies. We advise you to install it only if y                  | e from Presta5hop Addons, we cannot assert that the module is not addit<br>you trust the source of the content. <b>What's the risk?</b> | ng some undisclosed   |
|                                      |                                                                                                   |                                                                                                    |                       |

Once the installation is complete, the module will open in the configuration wizard.

#### N.B.:

To access the configuration wizard after the first installation, click "**Modules**", then filter the results for **Modules** installed. In the box that provides information about the module **eMailChef**, click "**Configure**".

| MODULES LIST              |     |                         |                                |                                                                   |                                                |                 |                        |                  |
|---------------------------|-----|-------------------------|--------------------------------|-------------------------------------------------------------------|------------------------------------------------|-----------------|------------------------|------------------|
| Q Search                  |     | Filter by Installed & N | t Installed                    | Enabled & Disabled                                                |                                                | Authors         | All authors            | ¥                |
| Favorites                 | 1   | Emailin<br>eMaile       | ; & SMS<br>hef v1.0.0 -        | by dueclic                                                        |                                                |                 |                        |                  |
| All                       | 227 | Grazie<br>clienti,      | l plugin per f<br>n maniera ra | Prestashop, eMailChef è capace di<br>pida, semplice e automatica. | comunicare con il tuo shop online e ti consent | e di creare can | npagne mirate per i tu | oi 🖍 Configure 👻 |
| Administration            | 18  | bulk actions 👻          |                                |                                                                   |                                                |                 |                        |                  |
| Advertising and Marketing | 14  |                         |                                |                                                                   |                                                |                 |                        |                  |

# Configuration

| PLICH SETTINGS.     |                                 |   |                |                                |
|---------------------|---------------------------------|---|----------------|--------------------------------|
|                     | 😓 emailchef                     |   |                |                                |
| * Language          | [ English E                     |   |                |                                |
| • eMalChef username | and the street we difficulty on |   |                |                                |
| * eMaiChef password | 0 <sub>6</sub>                  |   |                |                                |
| * Pick a list       | Insurant and                    | 1 | Add a new litt |                                |
|                     | Destruction for                 |   |                |                                |
| Active policy 0     | Double opt-in                   |   |                |                                |
|                     |                                 |   |                |                                |
|                     |                                 |   |                | Save and export your contacts. |

The configuration wizard will guide you through the the following steps:

- 1. Language selection
- 2. Authentication
- 3. List selection
- 4. Opt-in policy selection (optional)
- 5. Save configuration and export data

#### 1) Language Selection

The module is currently available in English and Italian. Select the language you wish to use from the Language drop-down menu.

Once you have made your selection, a message in your chosen language will confirm your selection and ask if you want to reload the configuration page.

In order not to lose your changes, we recommend that you select your language before configuring other parameters.

| LIGON SETTINGS.    |                                                      |                               |                          |
|--------------------|------------------------------------------------------|-------------------------------|--------------------------|
|                    | La lingue è stata carlosta, vuol a<br>lingue scetta? | ggiornare questa pegina nella |                          |
|                    |                                                      | Annulla OK                    |                          |
| • Postinda         | talian 1                                             |                               |                          |
| • MaliDial usamama | # **** ##******                                      |                               |                          |
| * eMaiChel passent | s                                                    |                               |                          |
| * Pickalist        |                                                      | 1 Add a new fat               |                          |
|                    | Deematesi ke                                         |                               |                          |
| Active policy O    | Double apt in 1                                      |                               |                          |
|                    | interference wants you must a case"                  |                               |                          |
|                    |                                                      |                               | tave and export your cor |

#### 2) Authentication

Entering your eMailChef authentication data will allow you to use the module with the eMailChef platform. Authentication is conducted using your eMailChef account username and password. You will then be able to synchronize the module with eMailChef, choose one of your lists or create a new one.

| PLUGIN SETTINGS. |                      |              |                                |
|------------------|----------------------|--------------|--------------------------------|
|                  |                      | • • • • •    |                                |
|                  |                      | S. emailchef |                                |
|                  | * Language           | ingun a      |                                |
|                  | * eMailThat unername |              |                                |
|                  | Pathol Parl and and  |              |                                |
|                  | Contractor Second    |              |                                |
|                  |                      |              | Save and expert your contacts. |

Once you have entered your eMailChef username and password, click outside the fields or press "enter" to begin the check.

If the credentials are correct, a verification message will be displayed in green. You will then be able to choose a list in your eMailChef account or create a new list to place in the index.

| IMPOSTAZIONI PLUGIN  |                                              |
|----------------------|----------------------------------------------|
|                      | tasty recipes for email marketing            |
| * Lingua             | Italiano 🔻                                   |
| * eMailChef username | prova@prova.com                              |
| * eMailChef password | a <sub>k</sub>                               |
|                      | Cogin con eMailChef effettuato con successo. |
| * Scegli la lista    | Lista clienti Crea lista                     |
|                      | ista di destinazione                         |
|                      | Salva ed esporta i contatti                  |

If the credentials are incorrect, a message will be displayed in red and you will be invited to try again.

| IMPOSTAZIONI PEUGIN  |                                           |                                |
|----------------------|-------------------------------------------|--------------------------------|
|                      | 🙅                                         |                                |
|                      | ~ emailcher                               |                                |
| ·* Lingue            | taliano 8                                 |                                |
| * eMai/Ohef username | prova@prova.it                            |                                |
| * MaiChel password   | 6,                                        |                                |
|                      | 🛕 I dati di accesso inseriti sono errati. |                                |
|                      |                                           |                                |
|                      |                                           | 8                              |
|                      |                                           | Selice web physician Countrary |

#### 3) Choosing a list

You can synchronize an existing list or create a new list.

· Scegi is luta provet

If you choose to **Create a New List** you will need to give the list a name that you have not previously used on eMailChef. You may also enter a description for the new list.

1 Crea lista

A status message will ask you to confirm that you want to create the new list within the assigned eMailChef account.

| *Nome lista       | Prove                                                                                                    |
|-------------------|----------------------------------------------------------------------------------------------------|
| Descrizione lista | Cleociao<br>Creando uma nuova lata certificte che è conforme alla politica Anti-SPANI è all'informativa sulla privacy.<br>+ Crealista D'Annulla |
| 0.0               |                                                                                                    |

A second status message may last a little longer and will initialize all the custom fields needed for the new list.

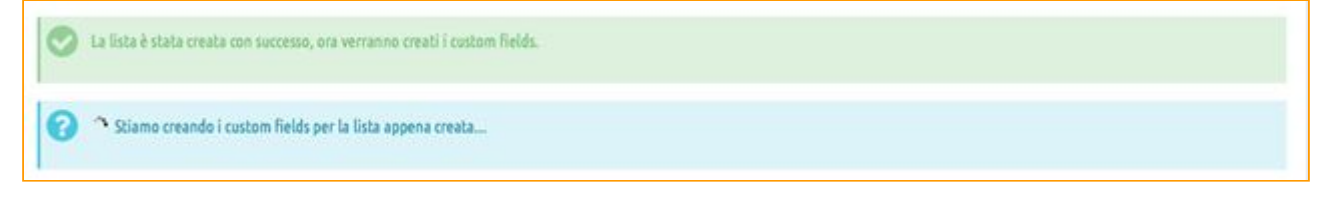

#### 4) Opt-in policy selection (optional)

The module offers account holders with eMailChef's "Executive policy" a choice of two opt-in policies:

- 1. The **double opt-in** policy available to all eMailChef accounts;
- 2. The **single opt-in** policy available to users with an Executive account.

If you do not have an Executive account you will not be able to select a policy type and will be automatically assigned the double opt-in policy.

#### 5) Save configuration and export data

To complete the configuration, click the button marked "Save and export contacts".

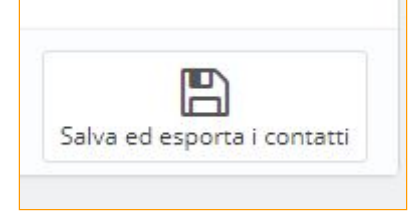

The module configurations will be saved to PrestaShop. If you have selected a list already present in your eMailChef account, new Custom Fields will be automatically added inside the list and if some custom field with a same placeholder already is present will be used for data input.

The first export of contacts to the selected list on eMailChef will initiate.

#### Initial synchronization

Initial synchronization will take place automatically as soon as you click the **Save and export contacts** button on the configuration page.

Two messages will notify you that the configuration has been saved and that a background process is synchronizing the PrestaShop customers to the selected eMailChef list.

The initial synchronization process may take some time depending on the number of customers in the Store. During this time, however, the module remains active and any orders will be sent to the eMailChef list.

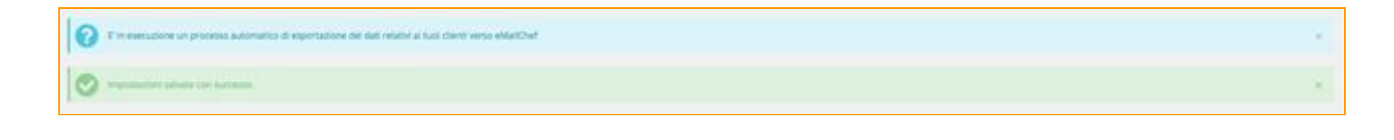

## Synchronization of customers and orders

The synchronization of customers and orders takes place automatically using the Hooks provided by PrestaShop. These allow data transfer to the selected eMailChef list to take place instantly and without bothering the customer.

### Synchronization of abandoned carts

The synchronization of abandoned carts is always automatic.

According to PrestaShop's rule, unconverted orders will pass from a state of **Not ordered** to a state of **Abandoned Cart** after 24 hours.

At the end of this period, data related to abandoned carts will automatically be synchronized to the selected destination list on eMailChef.